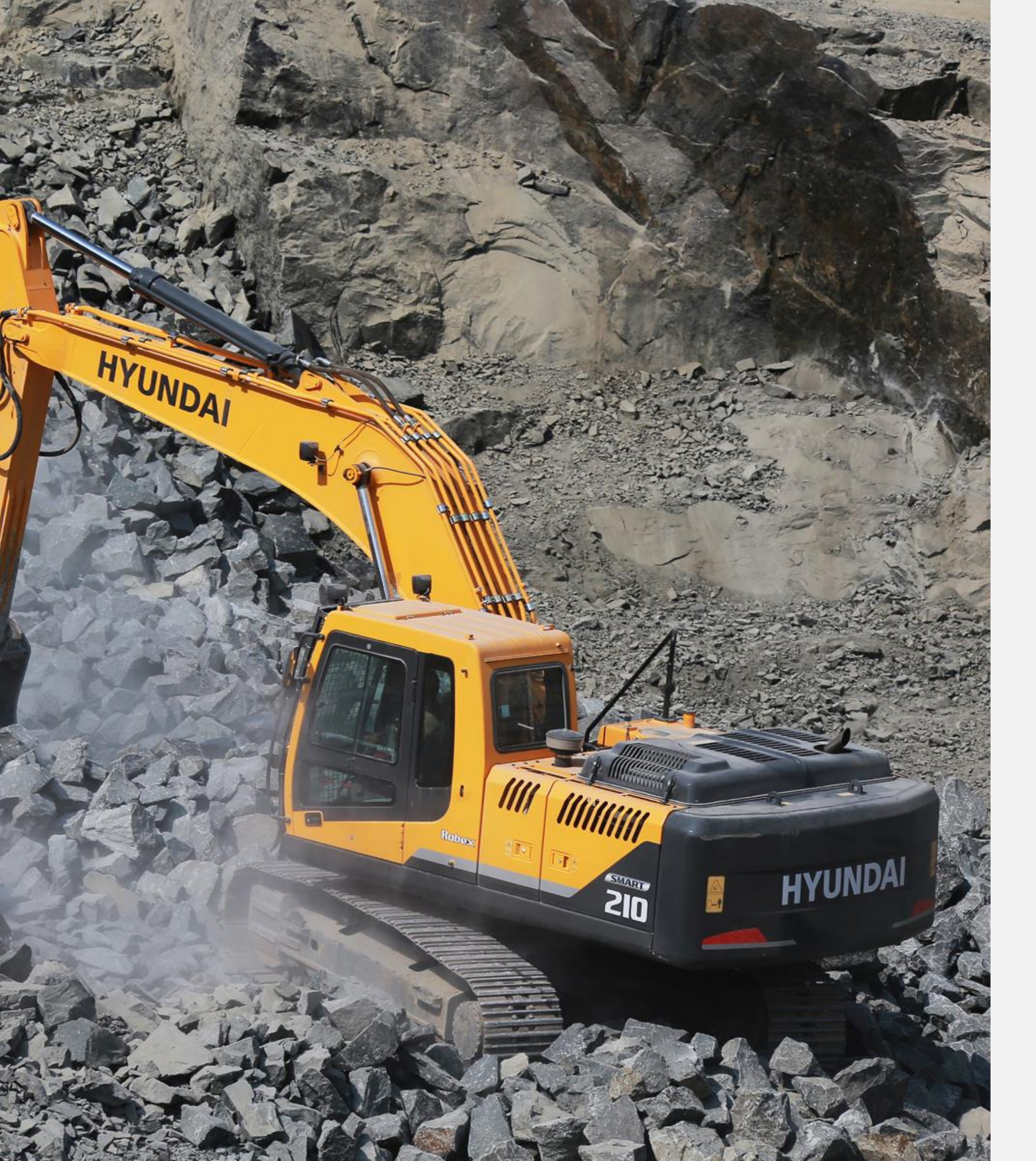

# **Standard Operating Procedure**

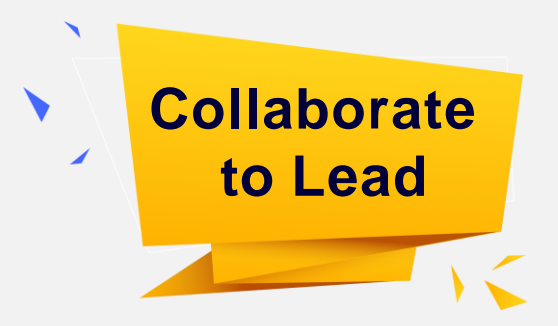

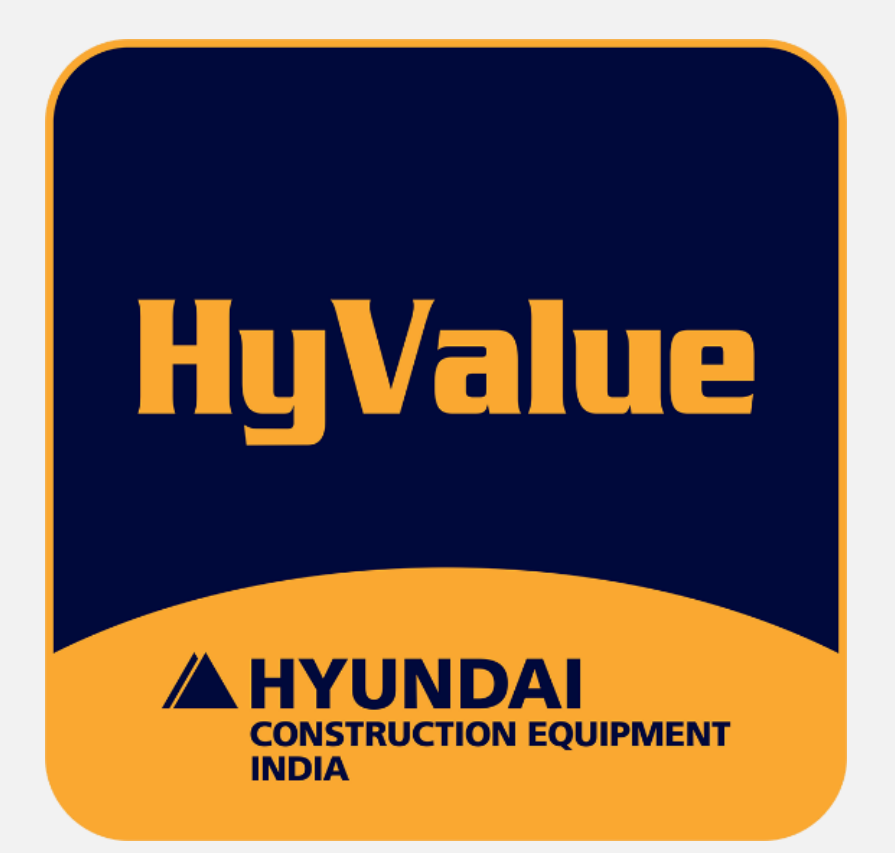

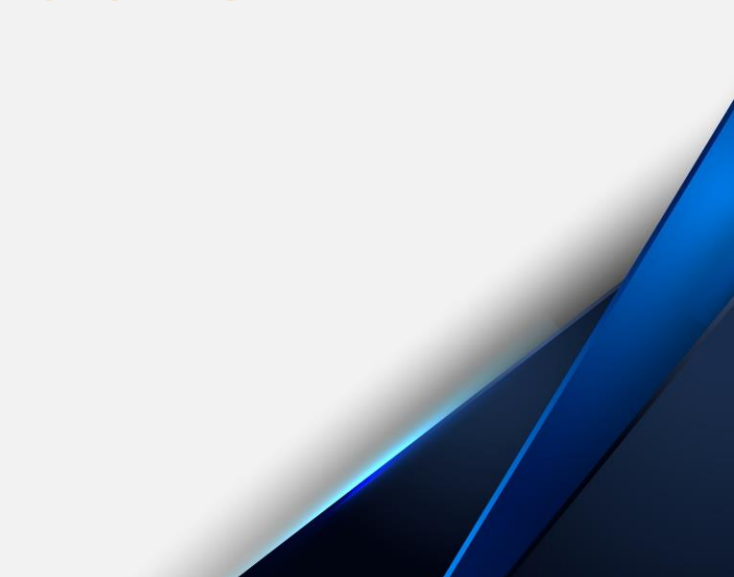

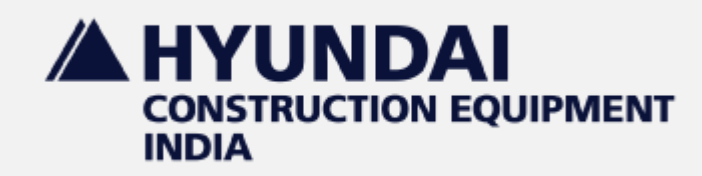

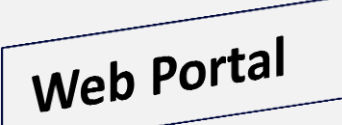

#### **Dealer Login Page**

| nter   |
|--------|
| ame    |
|        |
| er k   |
| μαξ    |
|        |
| n de   |
|        |
|        |
| r<br>r |

# http://hyundaiinterpartsportal-ce.in

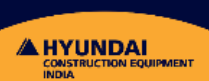

**HyValue** 

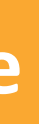

### Login

- parts portal login credentials.
- e & Password and Click on Submit Button.

**Collaborate** 

to Lead

- button and you will be redirected to ge.
- etails download "SOP" available in Login Page

#### **Customer Registration**

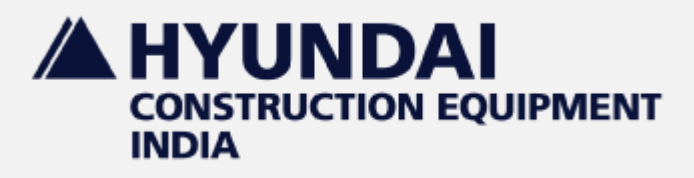

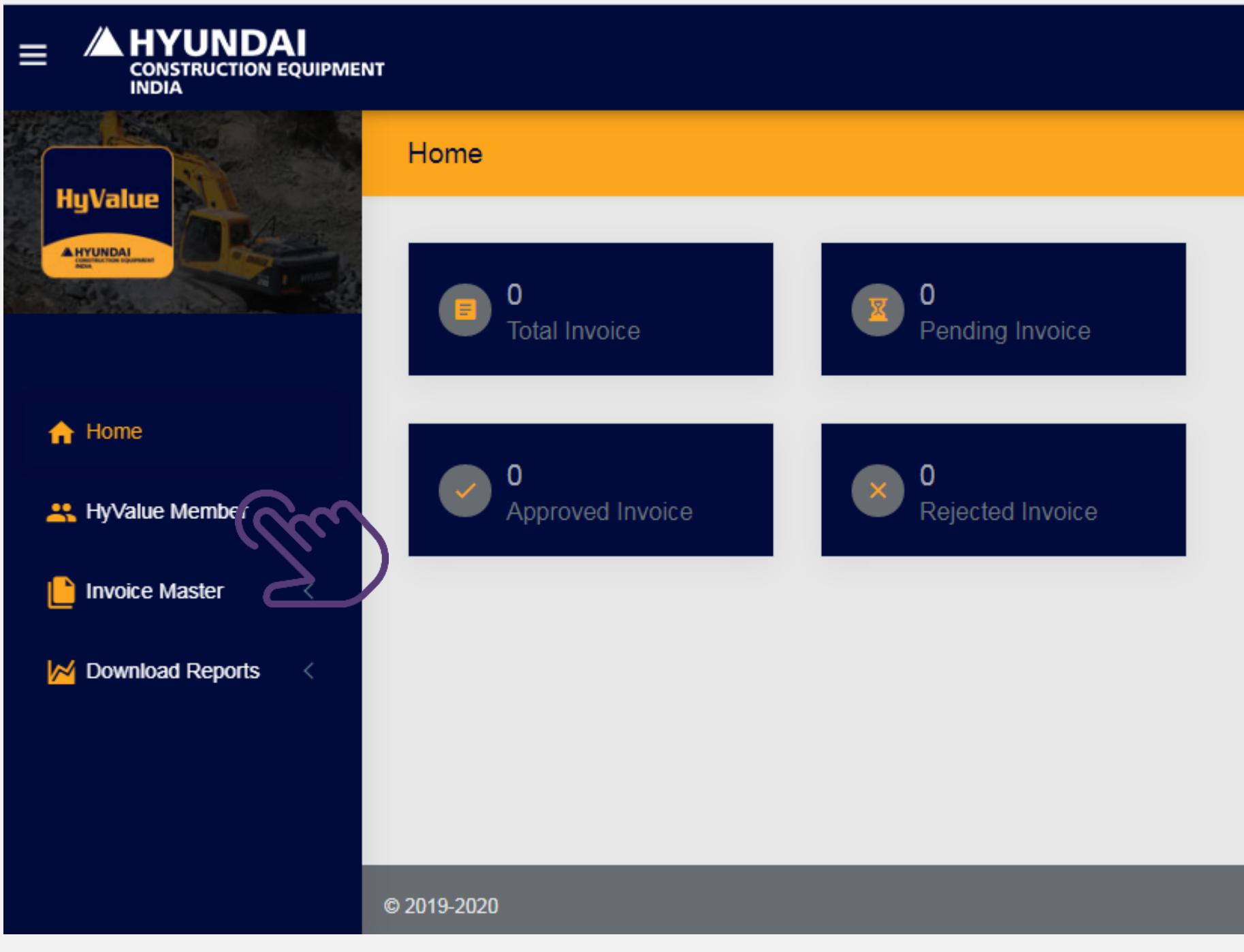

To start Customer registration Click on HyValue Member tab on HyValue web portal Home page

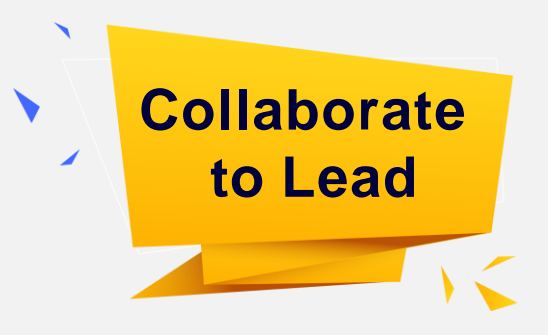

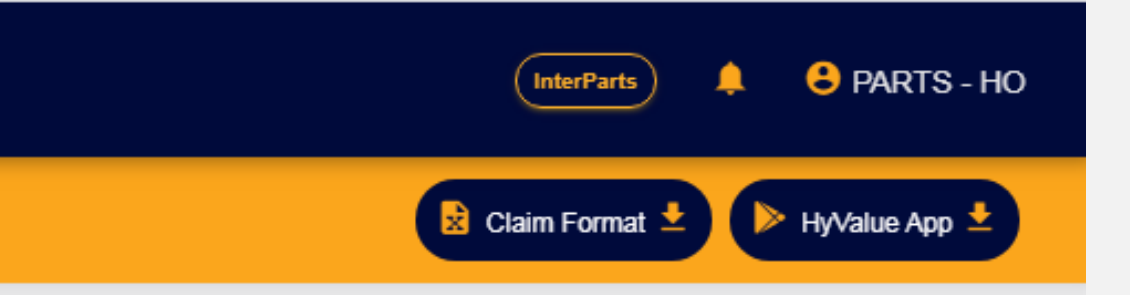

### **Customer Registration**

A HYUNDAI CONSTRUCTION EQUIPMENT INDIA

| HyValue                | Member Ma      | ster            |               |                  |              |
|------------------------|----------------|-----------------|---------------|------------------|--------------|
|                        |                |                 |               |                  |              |
|                        |                |                 |               |                  |              |
|                        | Show           |                 |               |                  |              |
| ☆ Home                 | 10<br>entries  | ~               |               |                  |              |
| Rember HyValue Member  | Sr No 🔺        | Member Name 💠   | Card Number 🜲 | Contact Person 🗢 | Contact Numb |
| L Invoice Master <     | 1              | Test Customer 1 | HCEI0772      | Shreyas Joshi    | 7066005917   |
| 🔀 Download Reports 🛛 < | Sr No          | Member Name     | Card Number   | Contact Person   | Contact Numb |
|                        | Showing 1 to 1 | l of 1 entries  |               |                  |              |
|                        | 4              |                 |               |                  |              |
|                        | 4              |                 |               |                  |              |
|                        |                |                 |               |                  |              |

|        | InterParts | Add Membr      | Collaborate<br>to Lead |
|--------|------------|----------------|------------------------|
|        | Search:    |                | Click on ADD MEMBER    |
| mber 🗢 | Status ≑   | Operations \$  | button.                |
| 7      | Active     | View           |                        |
| nber   | Status     | Operations     |                        |
|        | Pr         | revious 1 Next |                        |

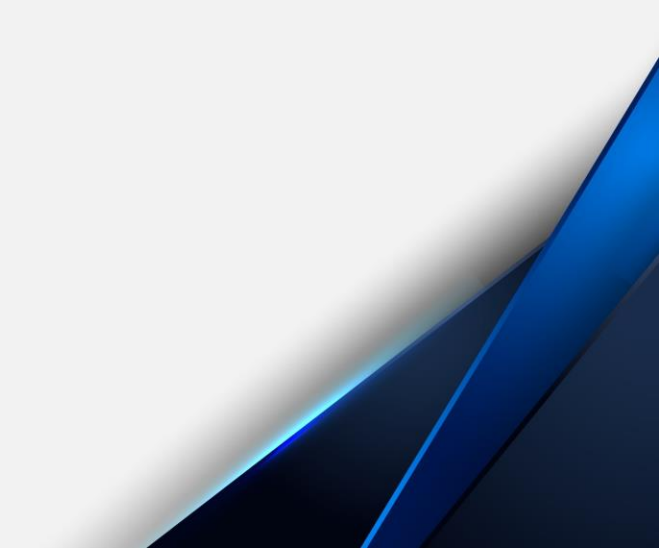

#### **Customer Registration**

|                      | r                     |
|----------------------|-----------------------|
| HyValue              | Add Member            |
|                      |                       |
|                      | Organization Name *   |
| A Home               | Contact Person Name * |
| K HyValue Member     |                       |
| L Invoice Master <   | Contact Number *      |
| 🔀 Download Reports 🧹 | Email ID *            |
|                      |                       |
|                      | Address*              |
|                      |                       |
|                      |                       |
|                      |                       |
|                      | Submit                |

- Dealer Parts Manager should fill in all the details correctly 1.
- Organisation Name should be same as that on Invoice 2.
- Fill Active Email ID and Mobile number 3.
- 4. All the details are mandatory

#### **NOTE:**

HYUNDAI

INDIA

Incorrect Mobile number or Email ID can cause problem with registration as the Username and PIN is sent by the system on the mobile and Email ID only

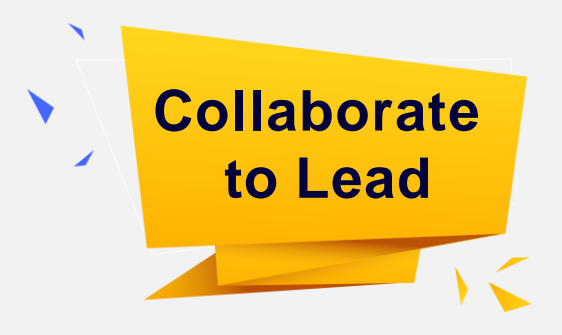

| InterParta | • | PARTS - HO |
|------------|---|------------|
|            |   |            |
|            |   |            |
|            |   |            |
|            |   |            |
|            |   |            |
|            |   |            |
|            |   |            |
|            |   |            |
|            |   |            |
|            |   |            |
|            |   |            |
|            |   |            |
|            |   |            |
|            |   |            |

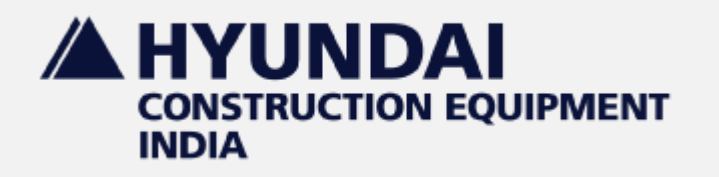

- 1. Regional team / HO team will accept or reject the customer after Checking.
- 2. Customer will get enrolled in the system after approval from Hyundai HO/RO.
- 3. Customer will get the login credentials for HyValue App on SMS and Email.

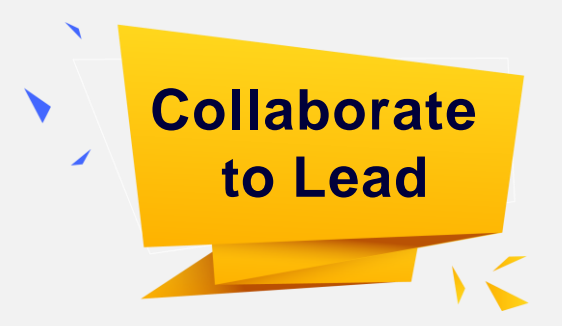

# king. HO/RO. nail.

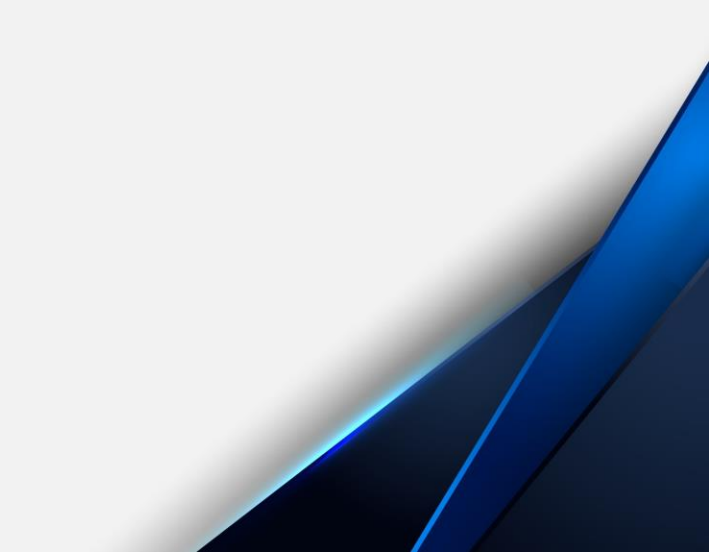

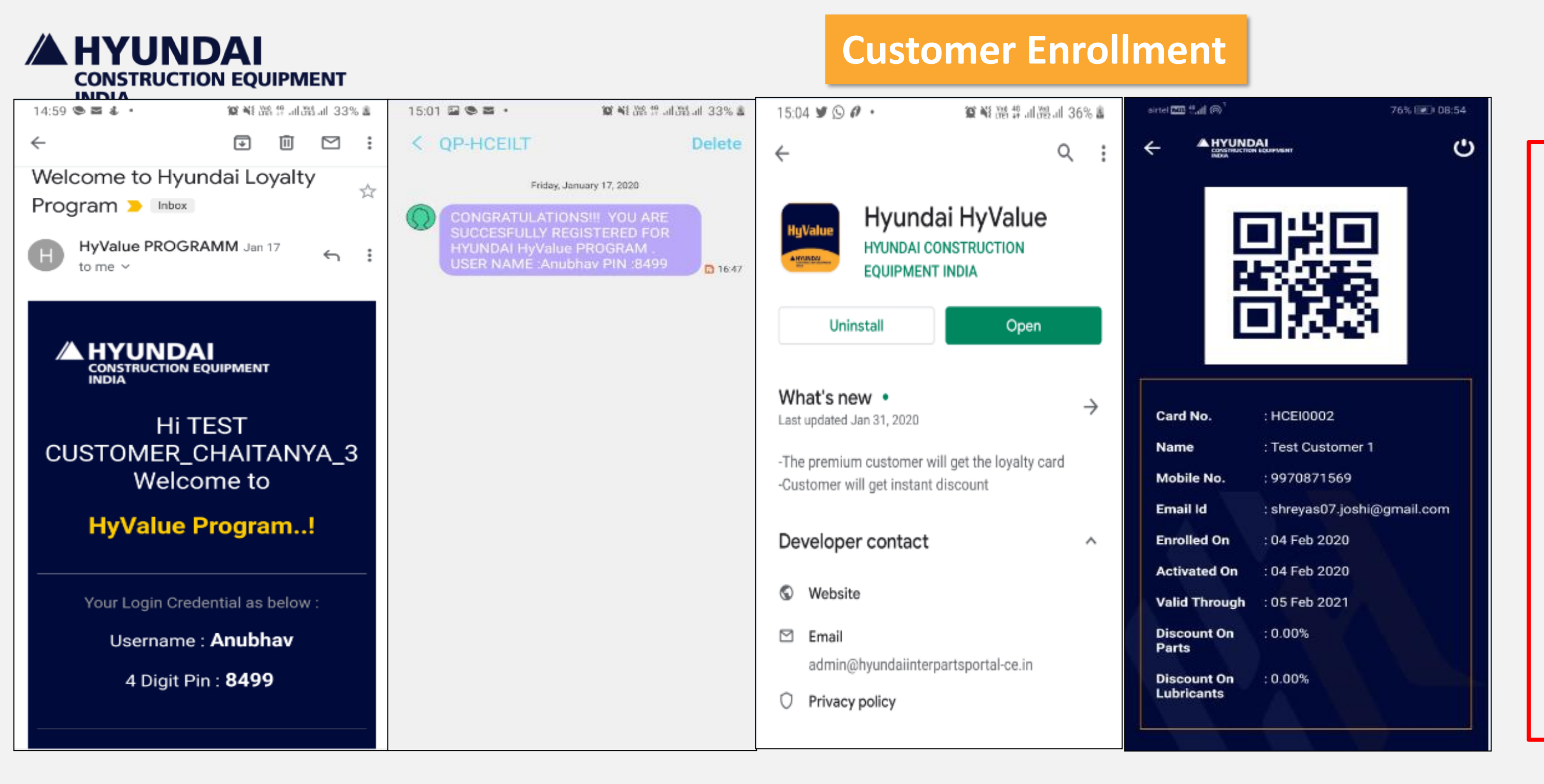

After Registration, Customer needs to install the HyValue App available on Android Play store and login using the USERNAME and 4 digit PIN received on Mail/SMS. <u>https://play.google.com/store/apps/details?id=com.hexaweaver.loyalticustomer</u>

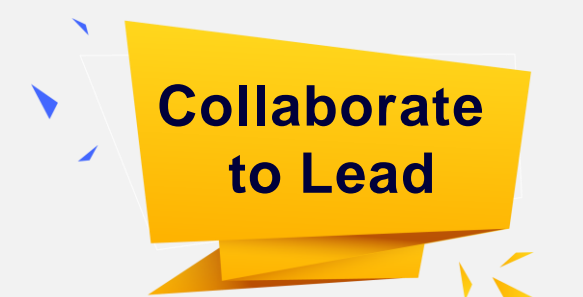

### **Expectation from Dealer**

Help the customer to install the and log in the HyValue App.

Customer HyValue App is available on Google Play store.

Get the enrollment done by providing active assistance to customer.

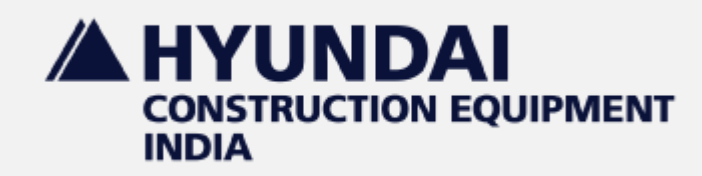

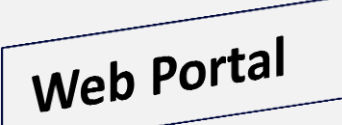

#### **Dealer Login Page**

| nter   |
|--------|
| ame    |
|        |
| er k   |
| μαξ    |
|        |
| n de   |
|        |
|        |
| r<br>r |

# http://hyundaiinterpartsportal-ce.in

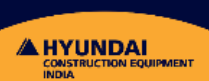

**HyValue** 

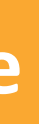

### Login

- parts portal login credentials.
- e & Password and Click on Submit Button.

**Collaborate** 

to Lead

- button and you will be redirected to ge.
- etails download "SOP" available in Login Page

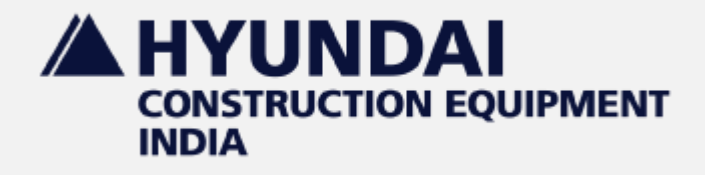

#### Select Application (Inter Dealer Parts Portal / HyValue)

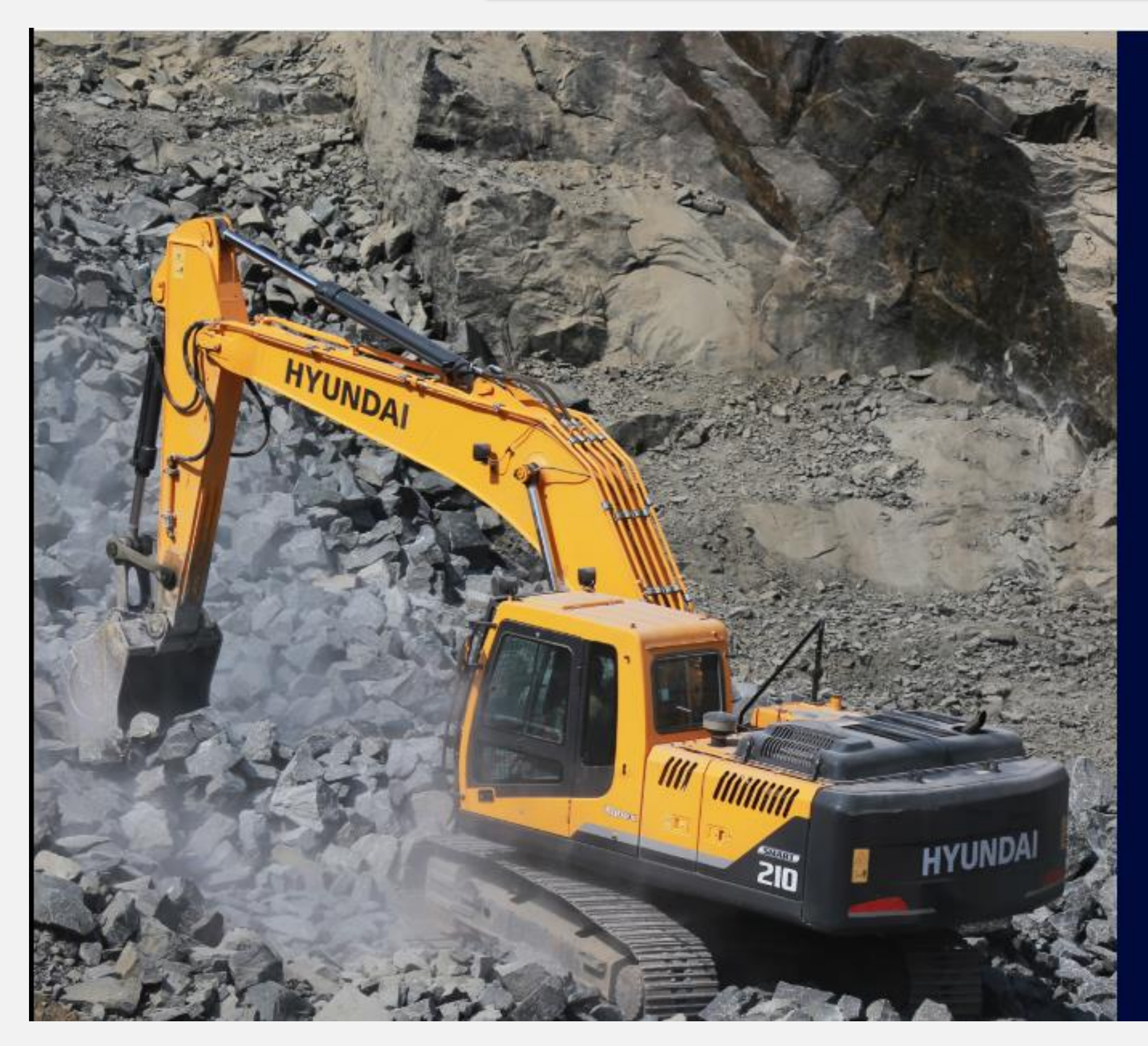

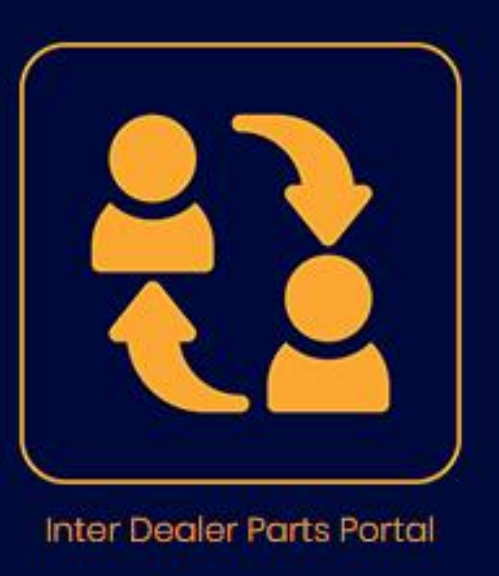

Enter

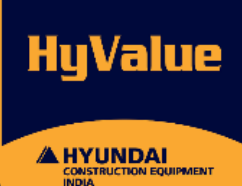

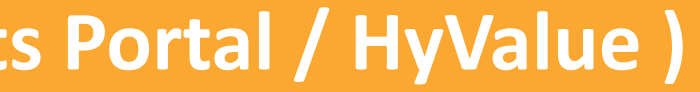

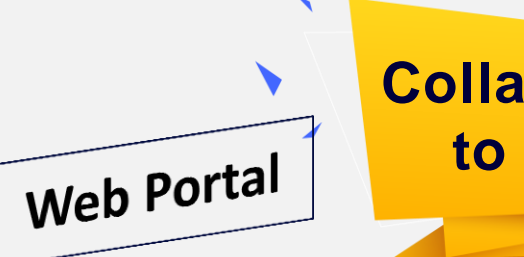

Collaborate to Lead

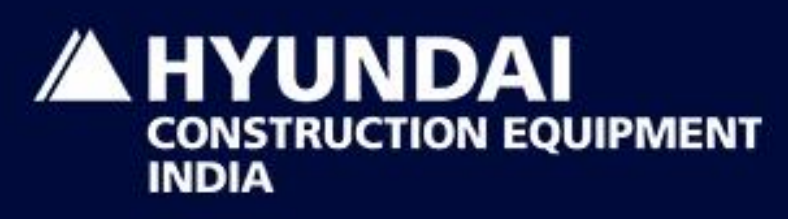

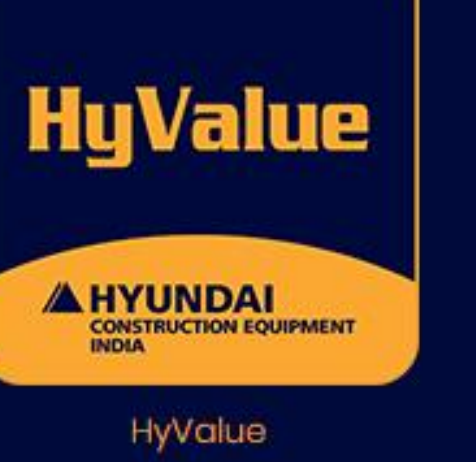

Enter

Download SOP-HyValue 🛓

You can download the SOP for HyValue here

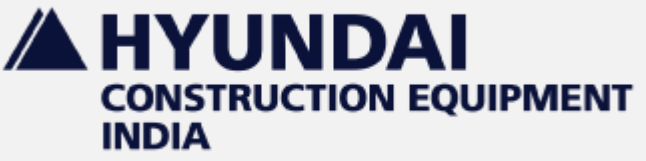

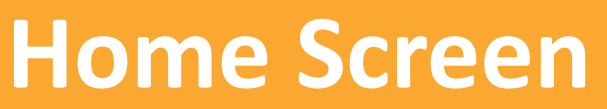

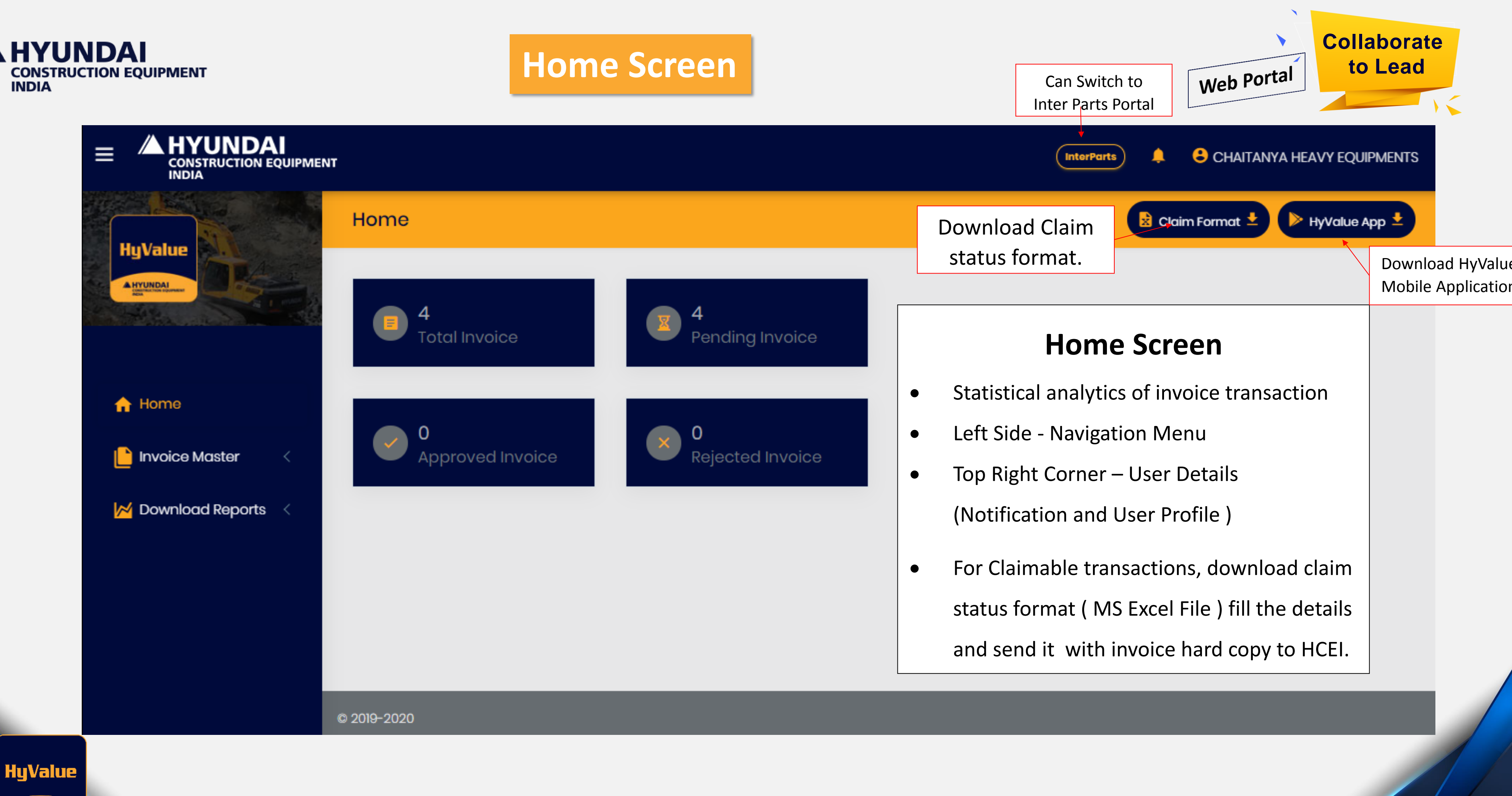

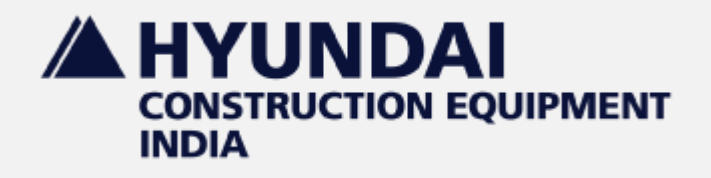

#### **Customer Activation**

# Web Portal

Dealer can activate an customer through Inter Parts Web Portal or HyValue Mobile App.

| A HYUNDAI<br>CONSTRUCTION EQUIPM        | ENT |
|-----------------------------------------|-----|
| Dealer Parts Portal                     |     |
| Login                                   |     |
| Jser Name                               |     |
| Enter User Name                         |     |
| Password                                |     |
| Enter your password                     | Ø   |
| Password should be minimum 6 characters |     |
| Submit                                  |     |
| Forgot Password ?   Register            | SOP |

# <u>NOTE:</u> <u>Customer needs to purchase some parts within 30 days to get activated, or his</u> <u>enrollment/registration will get cancelled automatically.</u>

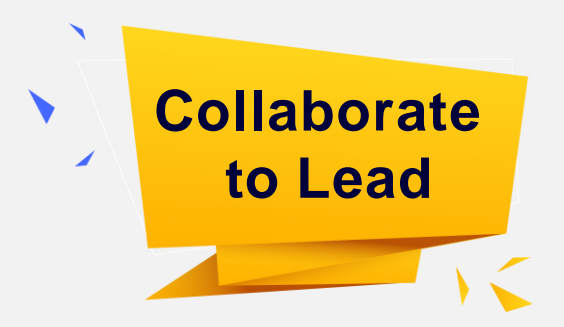

# **Mobile App**

| 6:08 AM   0.5KB/s 🖄                                 | , 💿 hı. lin. <sup>8</sup> 🖼 |
|-----------------------------------------------------|-----------------------------|
| HYUNDA<br>CONSTRUCTION EC<br>INDIA<br>HyValue Deale | QUIPMENT                    |
| Login                                               |                             |
| Login Id                                            |                             |
| Password                                            | Ø                           |
| Sign In<br>Forgot Password?                         |                             |
|                                                     |                             |

#### **Expectation from Dealer**

- Dealer Parts Manager should follow up the customer for Activation.
- Customer will be <u>activated after first</u> <u>transaction recorded in</u> <u>the HyValue .</u>

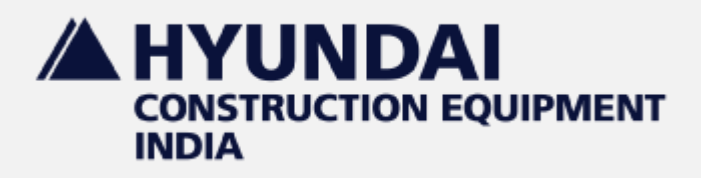

- Click on Add Invoice menu
- Fill in the form • fields and click on submit.

Parts and Lubes amount should be Hyundai List Price (HLP)

HyValue

|                                                                                                    | Key in Sales Da                  | ita                                                                                                    | Collaborate                                   |
|----------------------------------------------------------------------------------------------------|----------------------------------|----------------------------------------------------------------------------------------------------|-----------------------------------------------|
|                                                                                                    |                                  | InterParts 🌲 🔒 PARTS – HO                                                                                                  | Web Portal to Lead                            |
| HyValue                                                                                                    | Add Invoice                      | View Invoice                                                                                                    |                                               |
| <ul> <li>Home</li> <li>Invoice Master</li> <li>Add Invoice</li> <li>Add Invoice</li> <li>Download Reports</li> </ul> | Enter Card Number *              | Customer Profile   Card No.:   Name:   Nobile No.:   Enrolled on:   Activate card Before:   Activated on:   Validit up to: | Customer Profile &<br>Applicable<br>Discount. |
|                                                                                                    | Enter Part Amount *              | Discount on Lubricants :                                                                                                   |                                               |
|                                                                                                    | Enter Lubricant Invoice Amount * | Parts and Lubes Invoice am should be invoice value wit                                                                     | ount<br>hout tax                              |

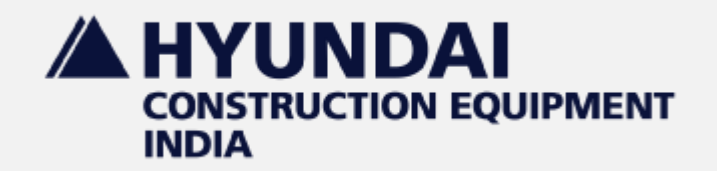

### Total / Pending / Approved / Rejected Invoices

| alue            | 03-Fe      | b-2020             | ▼ 03-Mar            | -2020             | Submit                  |                        |                       |                                          |
|-----------------|------------|--------------------|---------------------|-------------------|-------------------------|------------------------|-----------------------|------------------------------------------|
|                 |            |                    |                     |                   |                         |                        |                       |                                          |
|                 | Show       |                    |                     |                   |                         |                        |                       | Search:                                  |
|                 | 10         | Ψ                  |                     |                   |                         |                        |                       |                                          |
| ome             | entries    |                    |                     |                   |                         |                        |                       |                                          |
| voice Master 🔍  | Sr<br>No ▲ | Org Name<br>\$     | Invoice<br>Number 🗘 | Invoice<br>Date 🗘 | Invoice<br>Amount 💠     | Invoice<br>Status ≑    | Invoice<br>Hardcopy 🗘 | Operations ≑                             |
| dd Invoice      | 1          | Test<br>Customer 2 | dgsgsh              | 2020-03-03        | 16800.00                | Pending                | Pending<br>Dispatch   | View Details   Edit   Edit pho<br>Delete |
|                 | 2          | Test<br>Customer 1 | twhsgs              | 2020-03-03        | 8500.00                 | Approved               | Not Required          | View Details                             |
| ownload Reports | 3          | Test<br>Customer 1 | zadfe               | 2020-03-03        | 9000.00                 | Pending                | Not Required          | View Details   Edi:   Edit pho<br>Delets |
|                 |            |                    |                     |                   |                         |                        |                       |                                          |
|                 |            |                    | In                  | No need           | to dispato<br>Non-Claim | h Hard co<br>able tran | opy of<br>sactions    |                                          |

HyValue 

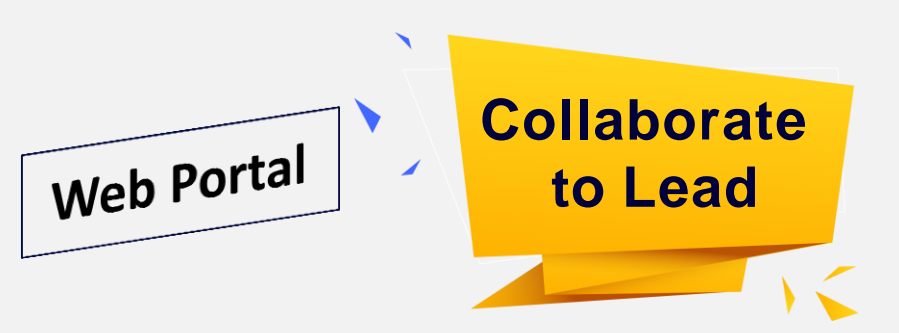

- Select date range ('From' and • 'To' date) and submit to view invoice transactions details.
- By default Past one month  $\bullet$ 
  - transaction shown on screen.
- Hard Copy of Claim form and  $\bullet$ Invoice to be sent to Hyundai

## for Claimable transactions

### <u>only.</u>

Click on View details button to view the invoice details.

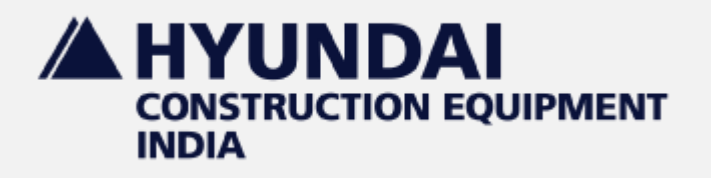

**HyValue** 

#### **Invoice Details**

|                  | Invoice No.<br>Date - 20 Fe | PUNE/19-<br>b. 20 | 20/4809           | Status -            | Pending             |                            | oyalty Points <b>7</b> | 2020- |
|------------------|-----------------------------|-------------------|-------------------|---------------------|---------------------|----------------------------|------------------------|-------|
| Home             | Category                    | HLP<br>Amount     | INVOICE<br>Amount | HCEI<br>Share       | Dealer<br>Share     | Dealer<br>Special<br>Share | Total<br>Discount      |       |
| Invoice Master < | Part                        | 720.00            | 720.00            | 0.00<br>(0.00<br>%) | 0.00<br>(0.00<br>%) | 0.00 (0.00<br>%)           | 0 (0 %)                |       |
|                  | Lubircant                   | 0.00              | 0.00              | 0.00<br>(0.00<br>%) | 0.00<br>(0.00<br>%) | 0.00 (0.00<br>%)           | 0 (0 %)                |       |
|                  | Total                       | 720               | 720               | 0 (0<br>%)          | 0 (0 %)             | 0 (0 %)                    | 0 (0 %)                |       |
|                  |                             |                   |                   |                     |                     |                            |                        |       |

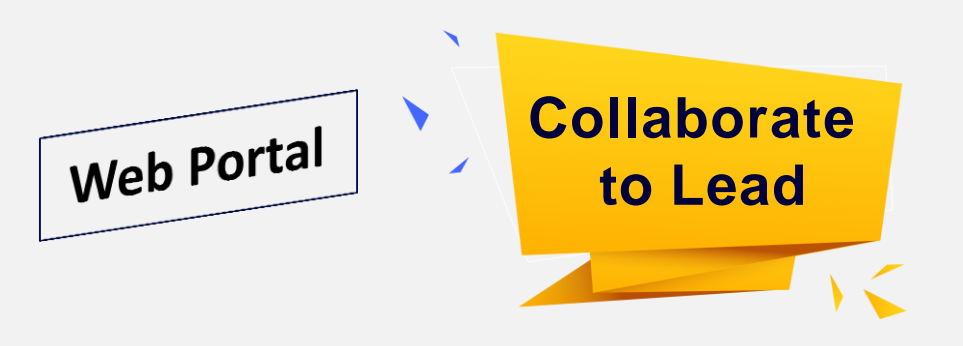

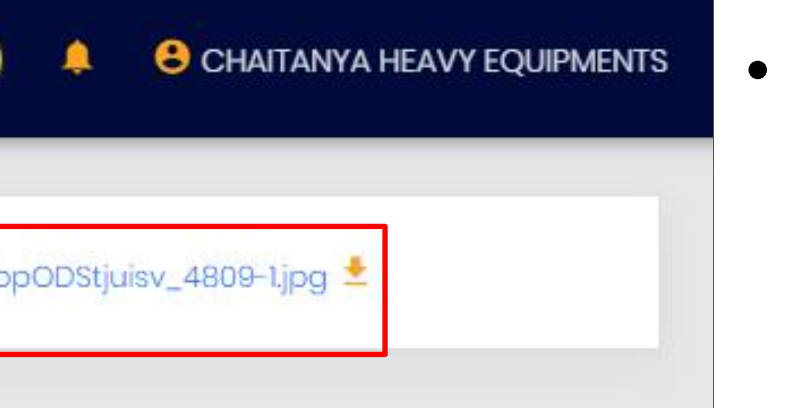

- Click on **View Details** button (Highlighted in red bordered box in previous screen ) you will be redirected to Invoice details page.
- Invoice Details Invoice

   number , Earned Loyalty
   Points , Invoice Amount and
   Invoice Image etc.

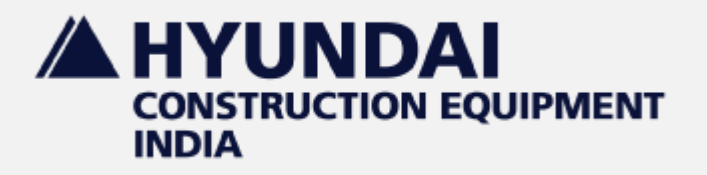

HyVa

#### **Download Total Transactions Report**

|                        | т                          |                       |
|------------------------|----------------------------|-----------------------|
|                        | Download All Transaction r | report                |
|                        |                            |                       |
|                        | From Date                  | To Date               |
|                        | 23-Dec-2019                | 23-Jan-2020   Downloa |
| 🔒 Home                 |                            |                       |
| 📙 Invoice Master 🧹 <   |                            |                       |
| 📈 Download Reports 🗸 🗸 |                            |                       |
| 🛨 Total Transactions   |                            |                       |
|                        |                            |                       |
|                        |                            |                       |
|                        | © 2018                     |                       |
| ue                     |                            |                       |
|                        |                            |                       |

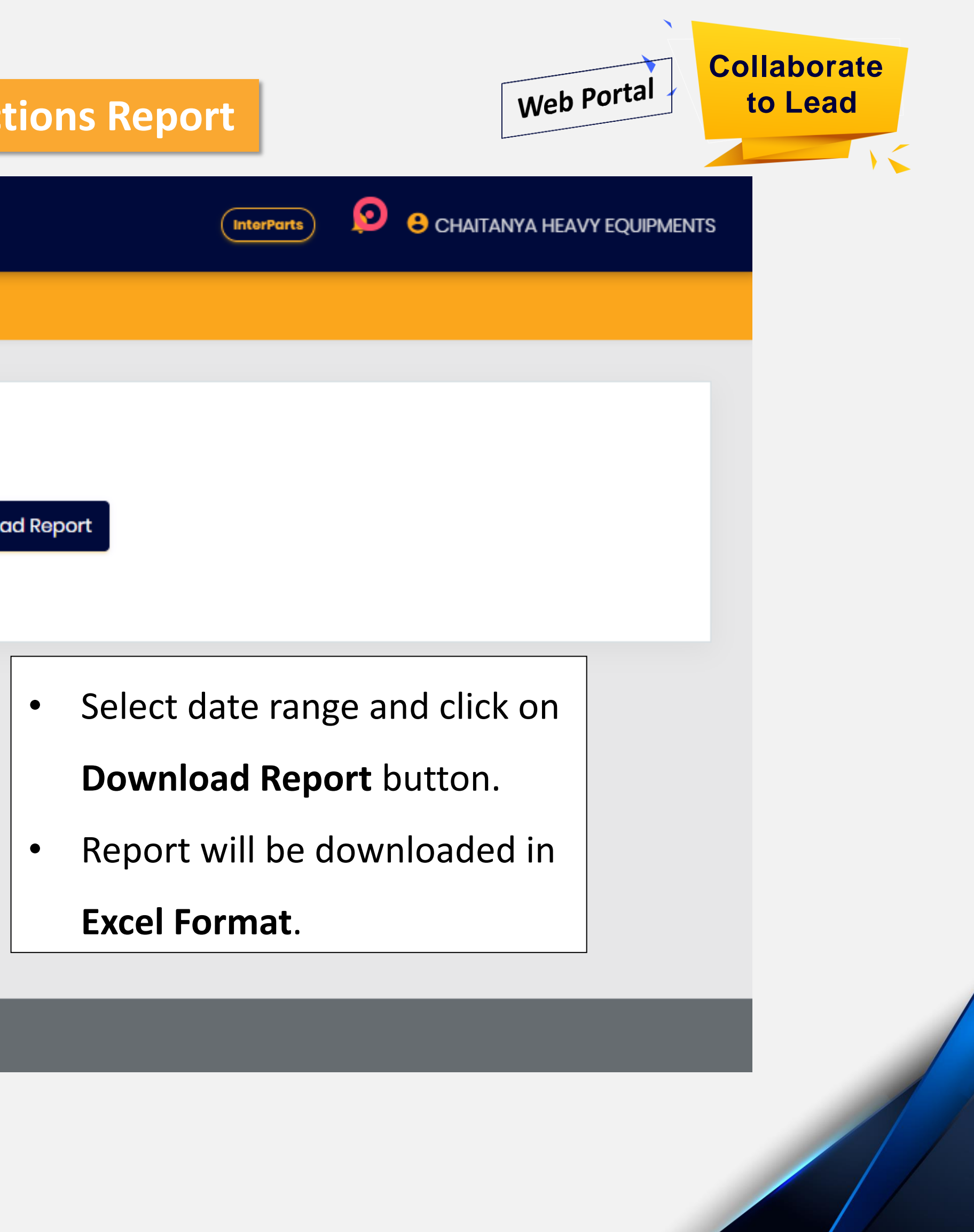

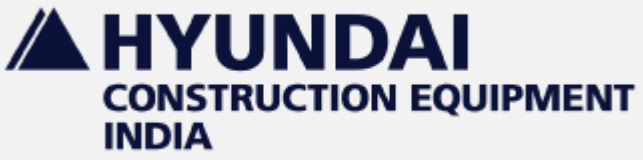

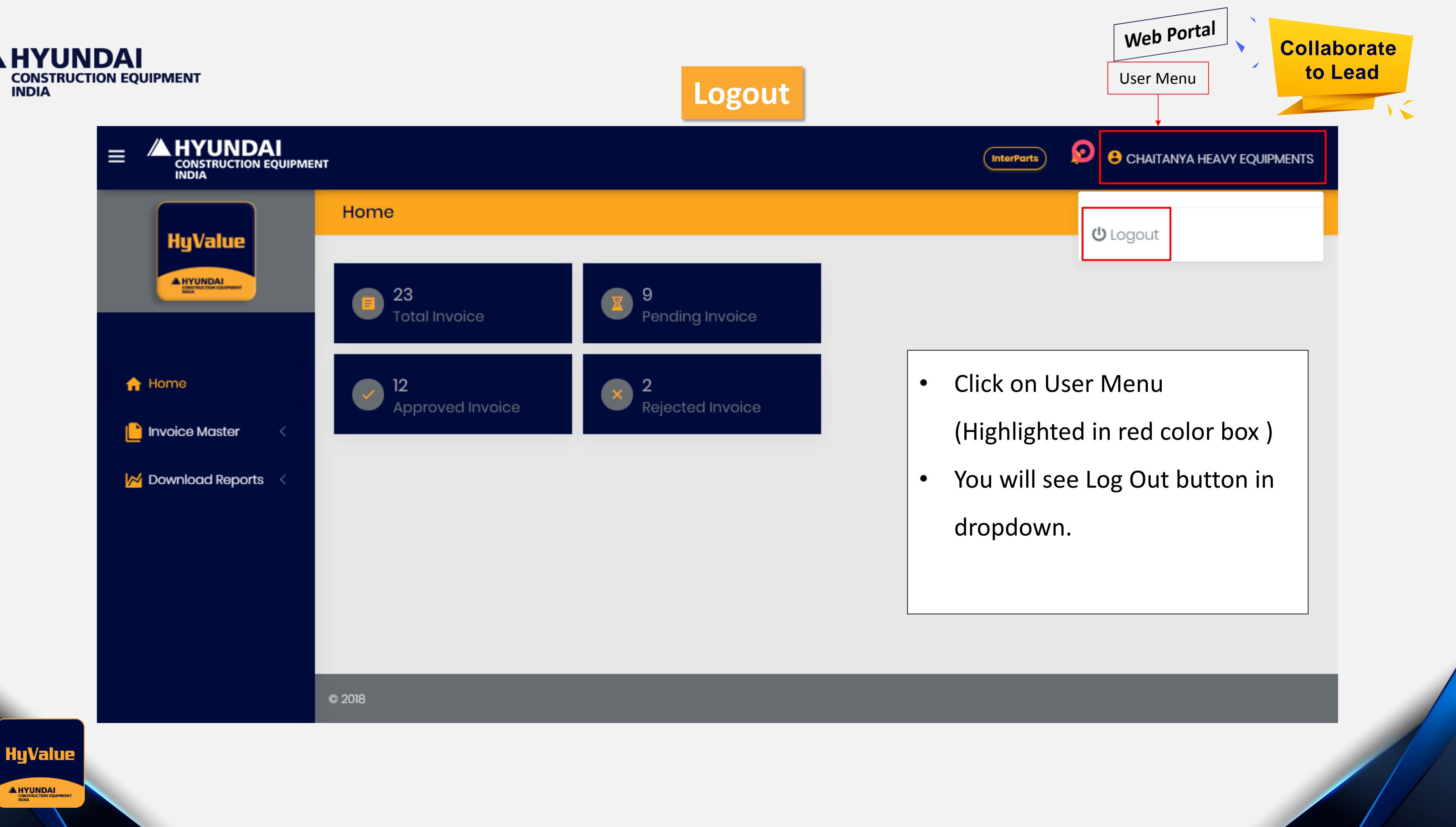

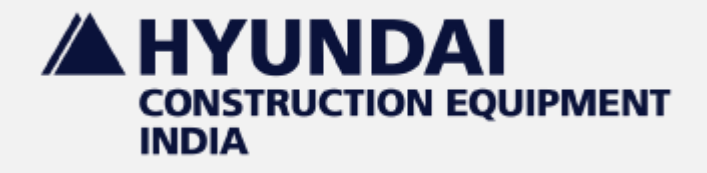

Login

6:08 AM | 0.5KB/s 🖄

Ø

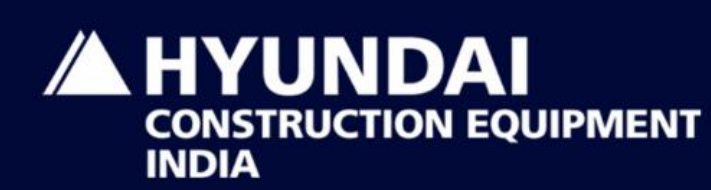

#### **HyValue Dealer**

Login

| Password |                  |
|----------|------------------|
|          | Sign In          |
|          | Forgot Password? |
|          |                  |
|          |                  |

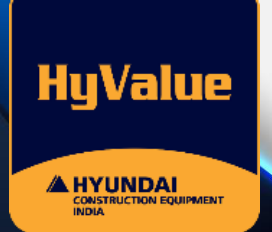

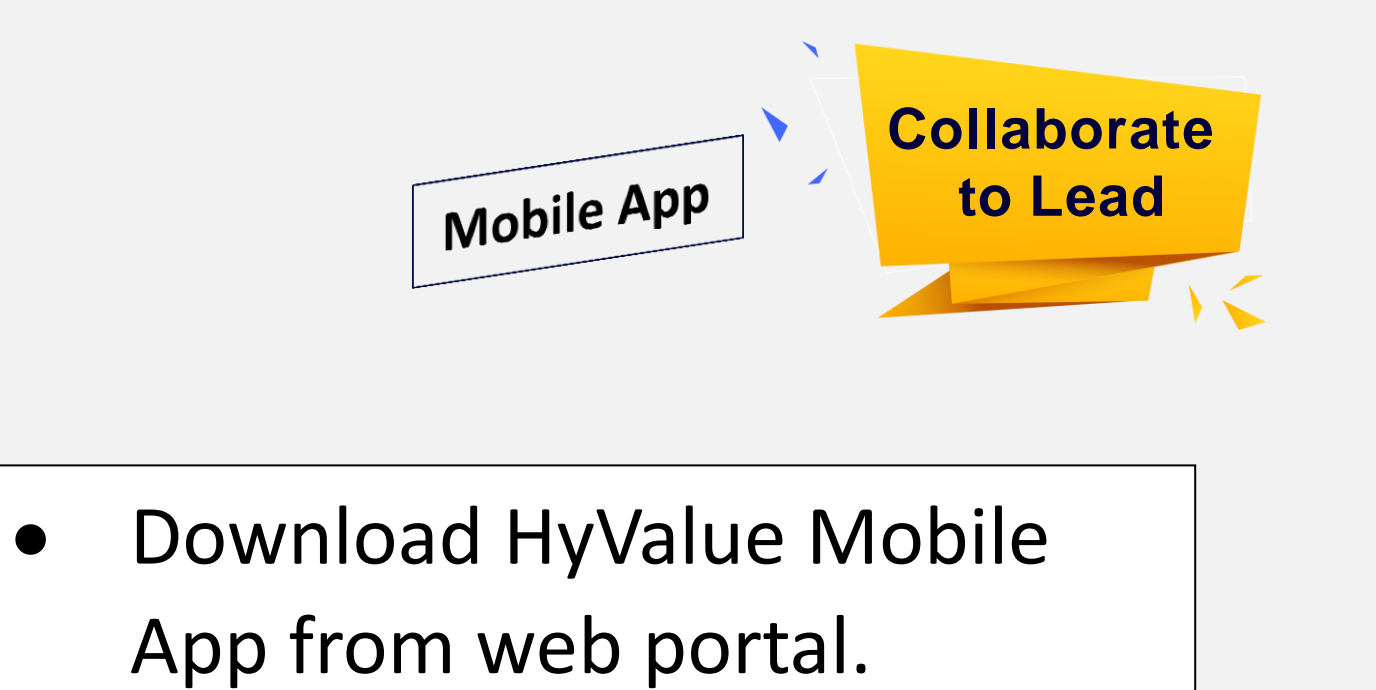

- Login using Inter parts portal login credentials.
- Enter User Name & Password and Click on **Sign in** Button.

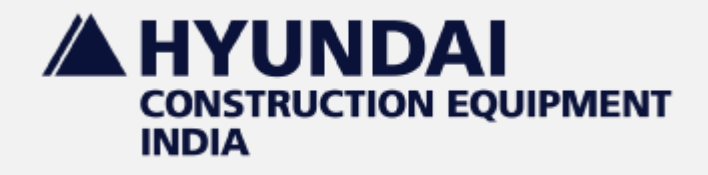

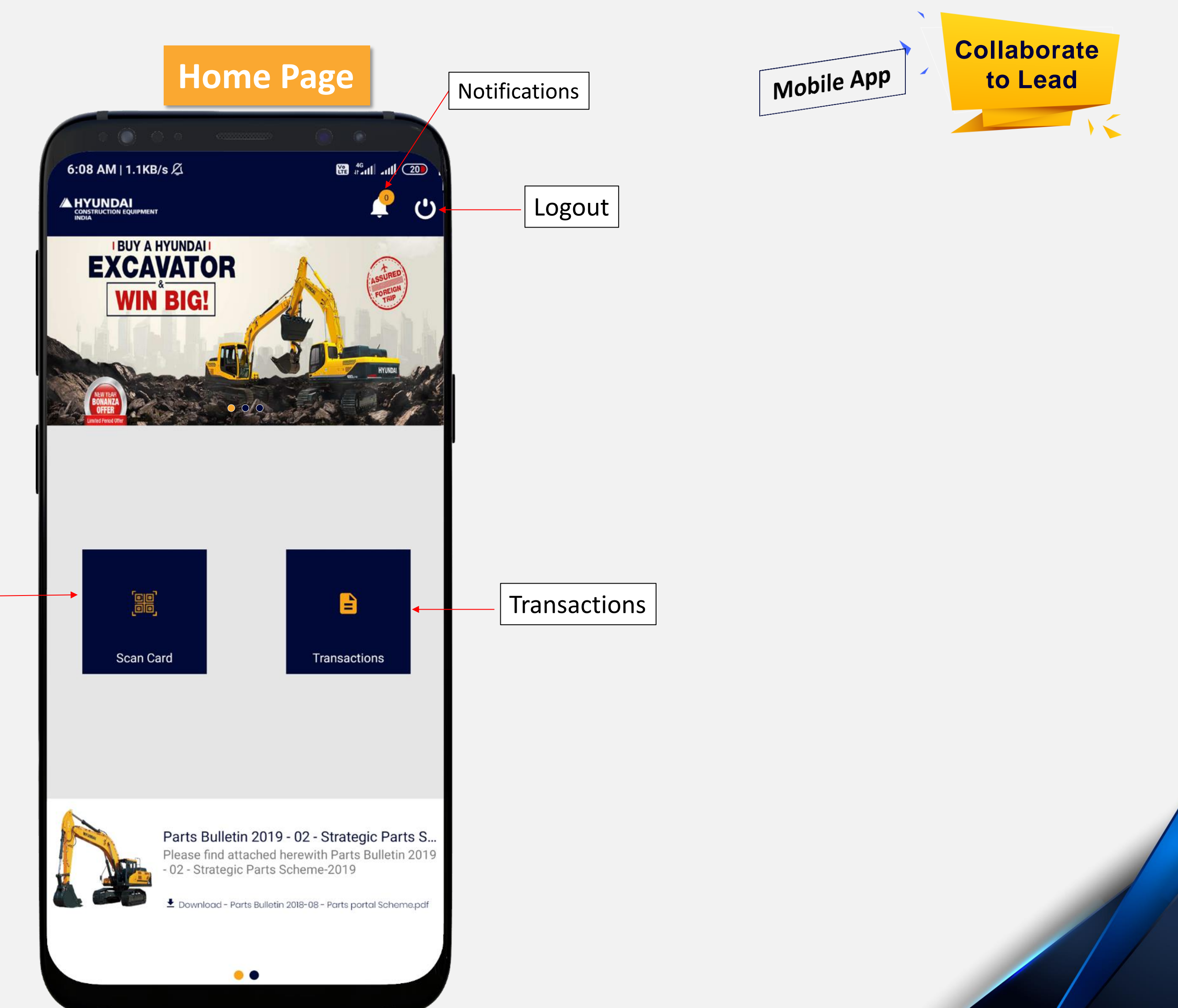

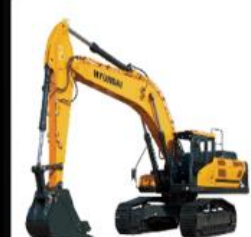

Scan HyValue Card

QR code

HyValue 

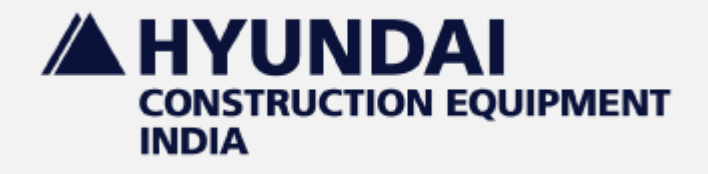

#### Scan QR Code

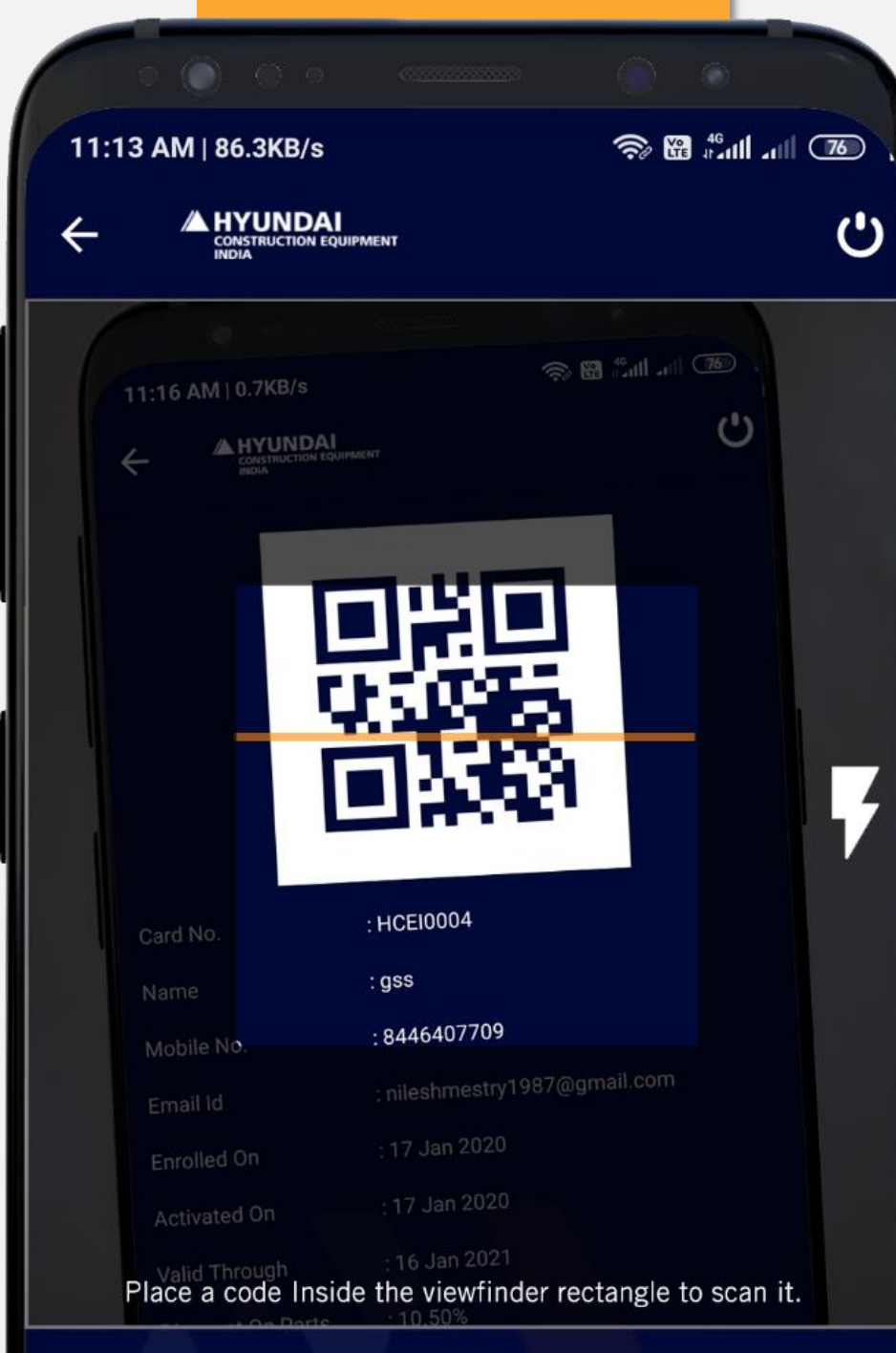

Enter Loyalty Card No

Submit

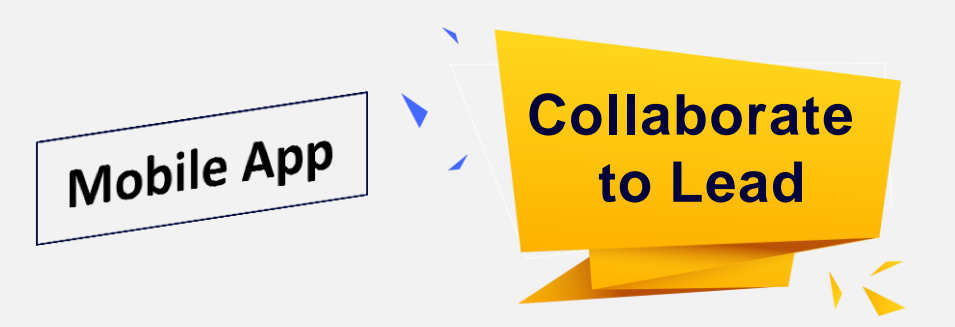

- Scan QR Code from customer HyValue app.
- If there any issue **found** while scanning, in that case enter HyValue card Number and click on Submit button.

Note – Customer needs to purchase some parts within 30 days to get activated, or his enrollment/registration will get cancelled automatically.

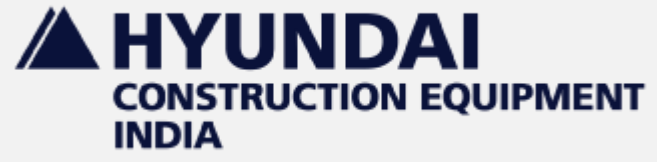

**HyValue** 

#### **Add Invoice Detail**

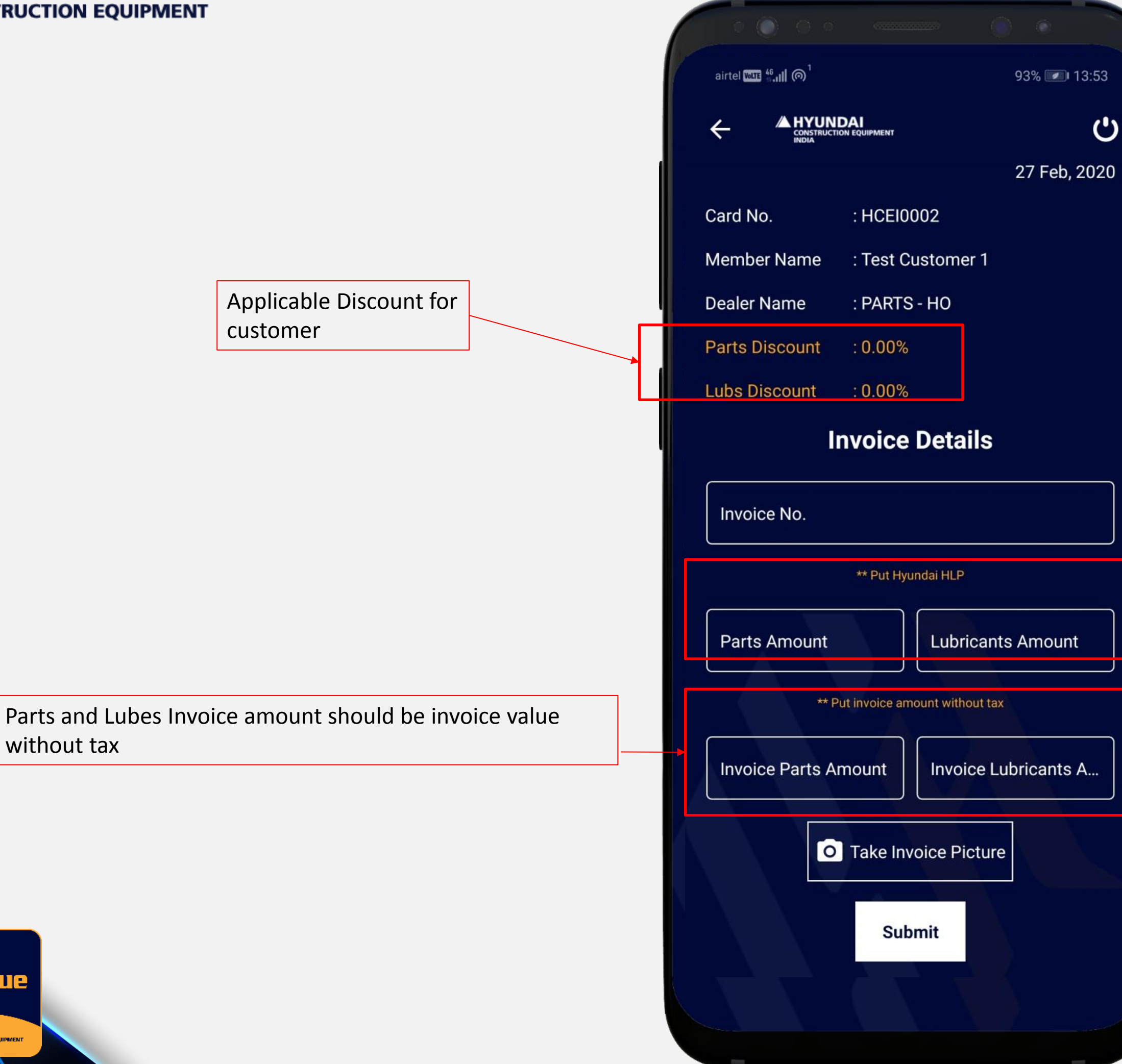

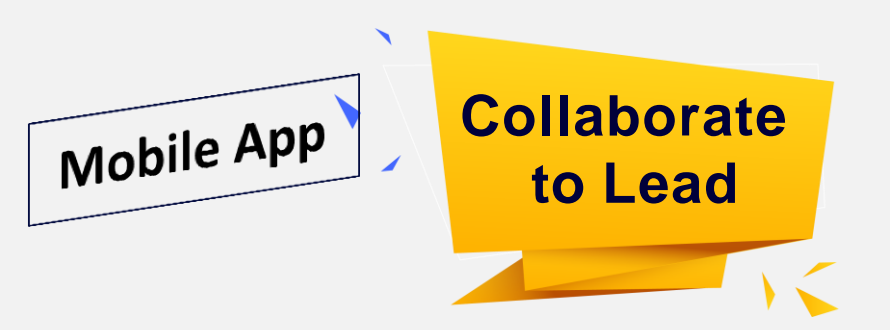

- Ċ
- After Scanning QR Code or submitting HyValue ulletcard number, Enter invoice details with invoice photo (**Click on** Invoice **Picture** button )
- Discount applicable on Parts & Lubes for a ulletcustomer can be seen as in highlighted box.

Parts and Lubes amount should be Hyundai List Price (HLP)

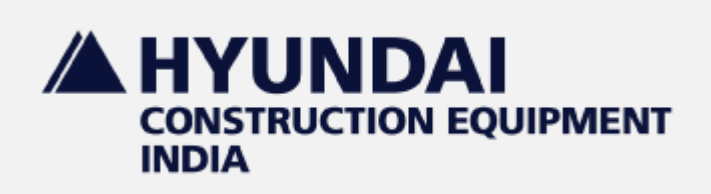

### **Transaction List**

|   | 0000                                       |                                                          | 0.0              |
|---|--------------------------------------------|----------------------------------------------------------|------------------|
| 1 | 6:09 AM   1.9KB/s 👰                        |                                                          | 89 #anti anti 20 |
|   |                                            | QUIPMENT                                                 | ር                |
|   | Invoice No.<br>Amount<br>Date<br>Hard Copy | : sachin123<br>: ₹ 7000.00<br>: 2020-01-23<br>: Sent     | Approved         |
|   | Invoice No.<br>Amount<br>Date<br>Hard Copy | : img001<br>: ₹ 22500.00<br>: 2020-01-20<br>: Pending    | Pending          |
|   | Invoice No.<br>Amount<br>Date<br>Hard Copy | : 12569aa<br>: ₹ 2532.00<br>: 2020-01-20<br>: Pending    | Pending          |
|   | Invoice No.<br>Amount<br>Date<br>Hard Copy | : gssm1458<br>: ₹ 2255.00<br>: 2020-01-20<br>: Pending   | Pending          |
|   | Invoice No.<br>Amount<br>Date<br>Hard Copy | : mgss1235<br>: ₹ 123653.00<br>: 2020-01-20<br>: Pending | Pending          |
|   | Invoice No.<br>Amount<br>Date<br>Hard Copy | Data received<br>Pending                                 | Pending          |
|   | Invoice No.<br>Amount<br>Date              | : mm123456<br>: ₹ 83904.00<br>: 2020-01-20               | Pending          |

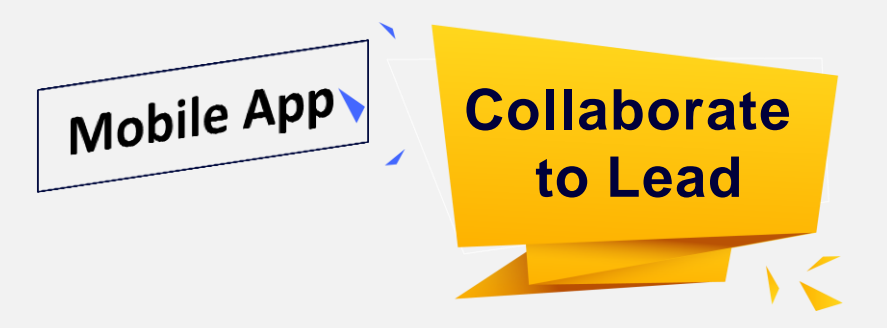

#### Click on row for view details of invoice

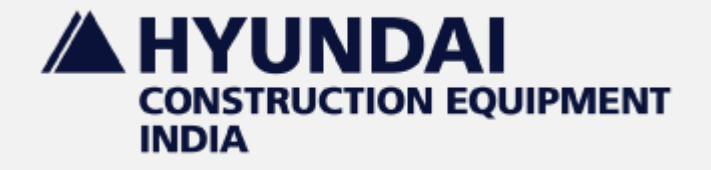

#### **Invoice Details**

#### .111 .11 🛜 👎 3:32 PM | 0.0KB/s 🖄 $\leftarrow$ Hard Copy : Pending Invoice No. : gssm1458 Member Name : Test Customer\_Chaitanya : Pending Status :₹1000.00 Parts Amount Parts Discount :₹100.00 Lubs Amount :₹1255.00 :₹87.85 Lubs Discount Part Hyundai Share :₹50.00 Part Dealer Share :₹50.00 Lubs Hyundai Share :₹ 37.65 :₹50.20 Lubs Dealer Share

Click here to download invoice...

|                                                                                                    |                                                                                                    | Contraction of the            |                          |                                                                                                    |                                                                                                    |                                                                                    |
|----------------------------------------------------------------------------------------------------|----------------------------------------------------------------------------------------------------|-------------------------------|--------------------------|----------------------------------------------------------------------------------------------------|----------------------------------------------------------------------------------------------------|------------------------------------------------------------------------------------|
| 14                                                                                                    |                                                                                                    | Inesis                        | n.760 i                  | 10-05/40                                                                                                    |                                                                                                    |                                                                                    |
| Reservationed Mittheil Latter<br>Description Tail (Applied                                                                                                    |                                                                                                    | Departies                     | n. Rufus (<br>n. 73394 ( | RA/Bus/I<br>CARH                                                                                                    | eeuw.                                                                                                    |                                                                                    |
| Consequence 1<br>Observation Table (Machine'                                                                                                    |                                                                                                    | Marchi<br>Chafait<br>Pacitori | - No. 6. (H)             | 100 Telever<br>2006 / 34<br>800 / / 8                                                                                                    | ESCHARGES                                                                                                    | 10 MG                                                                              |
| Party GET No : STRUMPLA                                                                                                    |                                                                                                    | Over \$2                      | W Ma I Z                 | AULTYPE                                                                                                    | IN ALL PARTY                                                                                                    |                                                                                    |
| 6.Au Pottes Ba                                                                                                    | and share                                                                                                   | -                             | -                        | -                                                                                                    | Kata                                                                                                    | Annes                                                                              |
| 3 milliopete and                                                                                                    | NO DISCOURT DAY 1 JUN.                                                                                      | 2714                          | 10.00                    | 1.94                                                                                                    | #5(4.00                                                                                                    | 100.0                                                                              |
|                                                                                                    |                                                                                                    |                               |                          |                                                                                                    |                                                                                                    |                                                                                    |
| Annual Is Wrote<br>Free Proceed Electric Serie                                                                                                    | n Faam on                                                                                                   |                               |                          | Reality                                                                                                    | (Talue )                                                                                                    | 400A.<br>21.                                                                       |
| need block<br>methodological boosty boo                                                                                                    | n Fuquen priy                                                                                               |                               |                          | Ruit<br>Long Dr<br>P An                                                                                                    | Walker /<br>Margari<br>Margari (<br>Margari )                                                                                                    | 4334.<br>21.<br>5.<br>5.                                                           |
| mount is torus<br>Proj thousand Security Secu-<br>Argument Terring July cells to<br>\$25202.00                                                                                                    | en Progenet serity<br>encoded the 1281 All K Land                                                           |                               |                          | Section Section Sectio                                                                                                    | (Yolice )<br>Scause )<br>Margan )<br>Scause )<br>Scause )<br>Scause )                                                                                                    | 4004.<br>21.1<br>9.<br>10.7<br>10.7<br>10.7<br>10.7                                |
| Annual In Kenny<br>The Hancieron Sacons Sacons<br>Annual Sacons Annual Net                                                                                                    | en Proposet series<br>antenia foi 1281 de 141                                                               | Annual Market                 |                          | Radia<br>Long Di<br>Radia<br>Radia<br>Radi | Varies :<br>Society :<br>Society :<br>Starget :<br>Starget                                                                                                    | 4004.<br>21.<br>36.<br>37.<br>387.<br>387.<br>387.<br>387.<br>387.<br>387.<br>387. |
| Annual In Knop<br>Projektion County State<br>Registered Form 1 April 2019<br>Registered Form 1 April 2019<br>Registered Form 2019<br>Registered Formation (County State<br>Registered Formation (County State))<br>(County State))                     | en Rugaese peny<br>consult No. 1281 di R. Kupit<br>201 di R. com-roursed No. 19                             |                               |                          |                                                                                                    | Value :<br>Social Statutes :<br>Social Statutes :<br>SOLID :<br>SOLID :<br>SO | 4004.<br>21.<br>36.<br>387.<br>8<br>8877.                                          |
| Marinet In Mergin<br>Projection Science (Science (Science<br>Pageware (Science (Science (Science<br>Pageware (Science (Science (Science<br>Pageware (Science (Science (Science<br>Pageware (Science (Science (Science<br>Pageware (Science (Science (Science<br>Pageware (Science (Science (Science (Science<br>Pageware (Science (Science (S | en Fuggenes persy<br>consist fa 1361 die 8 kanh<br>2013 die kanh narmal fa 3<br>387 July 1027 in Na an Au   | Aparton 1<br>10 10            | 1                        | Room In<br>Long ID<br>A 40<br>A 40<br>B 10<br>B 10<br>B 10<br>B 10<br>B 10<br>B 10<br>B 10<br>B 1                                                                                                    | Value /<br>Balance /<br>Balance                                                                                                    | 4334.<br>25.<br>36.<br>3877.<br>18877.                                             |
| Product In North A<br>Pro-Structured Sciences Silver<br>Ascenes I Alexandro Andreas<br>Ascenes I Alexandro Andreas<br>Ascenes I Alexandro Andreas<br>Ascenes I Alexandro Andreas<br>Ascenes I Alexandro Andreas<br>Ascenes I Alexandro Andreas                                                                                                    | nn Rugaess priny<br>coinead No. 1016 J M. K. Isani<br>M. J. J. J., Solid Y. Is an Ag<br>2017 J N. Isani Ya. | 1000 mm                       | à/                       | Roote<br>Long Dr<br>P & Co<br>An<br>An<br>An<br>An<br>An<br>An<br>An<br>An<br>An<br>An<br>An<br>An<br>An                                                                                                    | Welver /<br>Welver /<br>Welver /<br>Welver /<br>Robert /<br>Robert /<br>and Off /<br>and Off /<br>an                                                                                                    | E allenaré                                                                         |

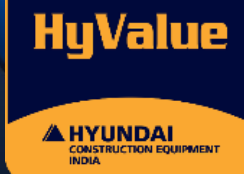

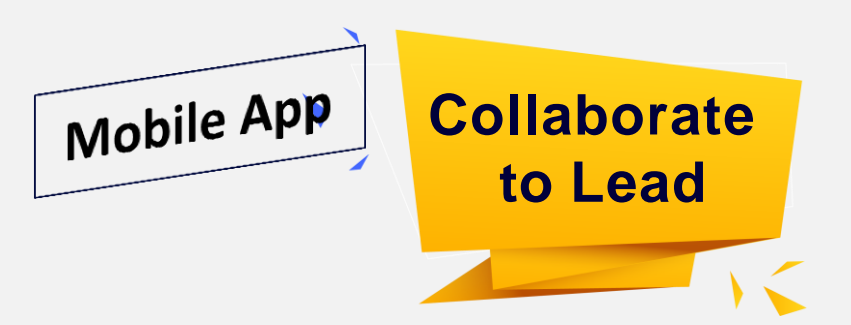

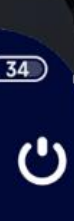

#### A HYUNDAI CONSTRUCTION EQUIPMENT

**HyValue** 

#### **Invoice Details**

| Deale<br>Date : | r No :<br>r Name :<br>:                                     |                                                    |                                    |                              | HyValue    |                        |                                     | YUNDAI                                |
|-----------------|-------------------------------------------------------------|----------------------------------------------------|------------------------------------|------------------------------|------------|------------------------|-------------------------------------|---------------------------------------|
| Sr<br>no.       | Retail<br>Invoice No.                                       | Date                                               | Customer Name                      | Parts Value<br>in HLP<br>(H) | Discount % | Discount Amount<br>(D) | Invoice<br>Value<br>(with<br>Taxes) | Claim value<br>(Will vary for custome |
|                 |                                                             |                                                    |                                    |                              |            |                        |                                     |                                       |
|                 |                                                             |                                                    |                                    |                              |            |                        |                                     |                                       |
|                 |                                                             |                                                    |                                    |                              |            |                        |                                     |                                       |
|                 |                                                             |                                                    |                                    |                              |            |                        |                                     |                                       |
|                 |                                                             |                                                    |                                    |                              |            |                        |                                     |                                       |
|                 |                                                             |                                                    |                                    |                              |            |                        |                                     |                                       |
|                 |                                                             |                                                    |                                    |                              |            |                        |                                     |                                       |
|                 | <u>Dealers Si</u>                                           | gnature                                            |                                    |                              |            |                        |                                     |                                       |
|                 | Dealers Si                                                  | gnature<br>For HCEIP                               | LUSE                               | Yes / No                     | ]          |                        |                                     |                                       |
|                 | Dealers Si                                                  | gnature<br>For HCEIP                               | LUSE                               | Yes / No                     |            |                        |                                     |                                       |
|                 | Dealers Si<br>Invoices Ver<br>Value Claim                   | <u>For HCEIP</u><br>ified :<br>ed verified         | L USE<br>d:                        | Yes / No                     |            |                        |                                     |                                       |
|                 | Dealers Si<br>Invoices Ver<br>Value Claim<br>(If "No", clai | For HCEIP<br>ified :<br>ed verified<br>ms to be re | L USE<br>d:<br>eturned to dealer v | Yes / No<br>with reasons)    |            |                        |                                     |                                       |

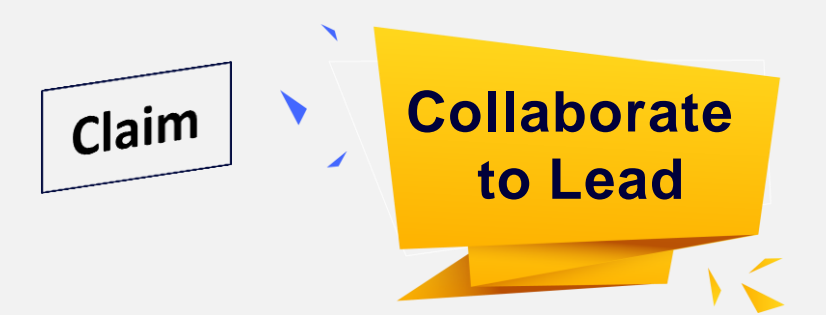

- Claims to HO should be raised in the format as shown.
- Claims should be physically dispatched to HO in 1<sup>st</sup> week of every month.
- Claim format can be downloaded from portal home page.

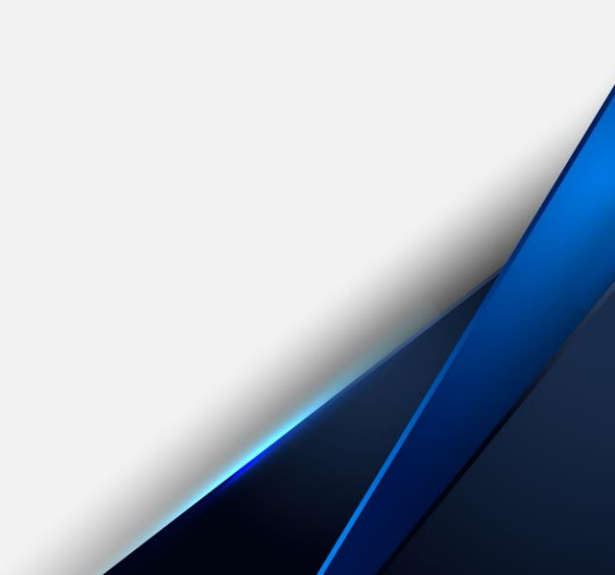